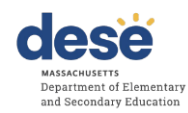

#### Introduction

The Candidate Assessment of Performance (CAP) assesses teacher candidate readiness using multiple categories of evidence, including observations, measures of student learning, student feedback, progress towards a professional practice goal, and candidate artifacts. This document outlines the Department of Elementary and Secondary Education's (DESE) expectations for retention and submission of data collected through CAP.

CAP is a statewide assessment and, as such, DESE monitors the implementation of this assessment to determine its efficacy. The data collected informs DESE research about the validity of CAP. Additionally, the data is used for accountability purposes. Finally, collecting this data allows us to provide more meaningful data to Sponsoring Organizations for continuous improvement through the CAP Data Dashboard.

#### **Record Retention**

All required forms, as identified in the <u>CAP Implementation Handbook</u> and listed below, should be retained on file by the Sponsoring Organization for all teacher candidates enrolled during the three (3) most recent academic years. Records may be maintained electronically or in the <u>CAP Online</u> <u>Platform 2.0</u>, provided they are readily available for review by program reviewers and DESE staff.

- ★ <u>CAP Form</u>
- ★ Observation Forms
- \* Student Feedback Data
- ★ Formative Assessment Form
- ★ Summative Assessment Form

In addition to the required documents above, other forms and artifacts, such as those listed as *Recommended* in the Implementation Handbook, may also be kept on file if they are useful in demonstrating that criteria are met during a DESE formal review. For more information, please refer to the <u>Candidate Record Retention Advisory</u>.

#### **Important Notice for 2025**

DESE is enhancing the CAP Online Platform to align with the <u>2024 Guidelines for the Candidate</u> <u>Assessment of Performance</u>.

#### What does this mean for sponsoring organizations?

- All open CAP cycles must be completed and closed by July 15, 2025. If you anticipate this being a challenge for your sponsoring organization, please reach out to EducatorPreparation@mass.gov as soon as possible.
- All CAP cycles opened on or after July 31st will incorporate the updated expectations from the 2024 Guidelines. Please no <u>not</u> open any new cycles until you hear from DESE that the changes are live.

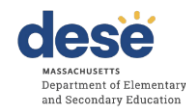

DESE will be rolling out additional instructions and resources to support this transition in the coming months!

For questions, reach out to EducatorPreparation@mass.gov.

#### **Data Reporting for 2025**

The following table lists the CAP data points that are reported to DESE on an annual basis. For SOs using the Online Platform, this data will be inputted in the system by completing the candidate cycles; *no additional information is needed.* SOs not using the Online Platform will submit this information using the template provided via the CAP Online Platform 2.0 (see guidance below on where to find this template). All candidates who had a practicum experience in 2024-25 should be included in the submitted data, even if they did not meet the readiness thresholds. Please note that it is essential that the required data be reported in the exact form in which it appears in our systems, including upper/lower case letters; otherwise it will be rejected until all errors are corrected. In addition, cells cannot be left blank, (with the exception of the SP MEPID when SPs are at private schools, out of state, or approved special education schools) in order for the data to be consumed. We highly encourage Sponsoring Organizations to begin reviewing their data for accuracy as far in advance as possible.

Please use the Enrollment Import feature in ELAR to download accurate name data for your candidates. Instructions for how to do this can be found under Enrollment Import Steps in the ELAR Sponsoring Organization User Guide.

| Required Data        | Definition                                                                                                    |
|----------------------|----------------------------------------------------------------------------------------------------|
| Organization<br>Name | Name of Sponsoring Organization. This can be seen in the upper right hand corner when you log into the CAP Online Platform to download the template.                                                                                                    |
| TC-MEPID             | Teacher Candidate's 8-digit MEPID <sup>1</sup> identification number.                                                                                                    |
| TC-FirstName         | Teacher Candidate's first name. This must be formatted exactly as it is in ELAR. Do not include middle names or initials, or use nicknames.                                                                                                    |
| TC-LastName          | Teacher Candidate's last name. This must be formatted exactly as it is in ELAR.                                                                                                    |
| TC-Email Address     | Teacher Candidate's email address.                                                                                                    |
| SP-FullName          | Supervising Practitioner's full name. Do not include middle names, initials, or use nicknames.                                                                                                    |
| SP-MEPID             | Supervising Practitioner's 8-digit MEPID identification number. You may not use their license number. Do NOT use the SP MEPID for out of state, approved special education, or private school SPs, even if they have one; instead please leave the cell blank.                                                                                                    |
| SP-Email             | Supervising Practitioner's email address.                                                                                                    |
| PracticumDistrict    | District location of the practicum. This must be formatted exactly as it is in <u>profiles</u> without the LEA code.<br>(e.g., In profiles, the district name appears as Amherst-Pelham (06050000). The number 06050000 is the LEA code. Only "Amherst-Pelham" should be used for reporting purposes)                                                                |
| PracticumSchool      | School site location of the practicum. This must be formatted as it is in <u>profiles</u> without the district name and school code. (e.g., In profiles, the school name appears as <u>Abington:</u><br><u>Abington High (00010505)</u> . Abington: is the district, and 00010505 is the school code. Only<br>"Abington High" should be used for reporting purposes) |
| PS-FullName          | Program Supervisor's full name.                                                                                                    |

<sup>&</sup>lt;sup>1</sup>MEPIDs can be found using the Enrollment Import feature in ELAR.

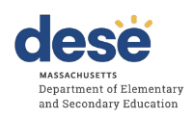

| PS-Email Address     | Program Supervisor's email address.                                                                                                    |
|----------------------|----------------------------------------------------------------------------------------------------|
| SchoolYear           | Academic year of the practicum in the YY-YY format. (24-25)                                                                                                    |
| Program              | Program type and grade-level. (e.g., Academic: Teacher, Elementary, 1-6, Initial,<br>Baccalaureate.) This must be formatted as shown in this example, with commas. You can copy<br>program names through the "Verify Cycle Information Tool" within the CAP Online Platform.<br>Because the CAP reporting system must connect to multiple platforms, it must be formatted<br>with commas. <b>It cannot be formatted as it appears in the ELAR Enrollment Import.</b> |
| Formative Ratings    | Formative assessment ratings for quality, scope, and consistency of each of the seven essential elements, using single letters for ratings (e.g., e for Exemplary, p for Proficient, n for Needs Improvement, u for Unsatisfactory). The formatting for each field is not case sensitive.                                                                                                    |
| Summative<br>Ratings | Summative assessment ratings for quality, scope, and consistency of each of the seven essential elements, using single letters for ratings (e.g., e for Exemplary, p for Proficient, n for Needs Improvement, u for Unsatisfactory). The formatting for each field is not case sensitive.                                                                                                    |
| Ready to Teach       | A determination of whether the readiness thresholds have been met for all seven essential elements. Data submissions should include all candidates who completed CAP this school year, even if they did not meet the readiness thresholds.                                                                                                    |

#### Seven Essential Elements

| Element                                     | Proficient Descriptor                                                                                                    |
|---------------------------------------------|----------------------------------------------------------------------------------------------------|
| 1.A.1: Subject Matter<br>Knowledge          | Demonstrates sound knowledge and understanding of the subject matter<br>and the pedagogy it requires by consistently engaging students in learning<br>experiences that enable them to acquire complex knowledge and subject-<br>specific skills and vocabulary, such that they are able to make and assess<br>evidence-based claims and arguments.                                                                                    |
| 1.A.3: Well-Structured<br>Units and Lessons | Adapts as needed and implements standards-based units comprised of well-<br>structured lessons with challenging tasks and measurable outcomes;<br>appropriate student engagement strategies, pacing, sequence, resources,<br>and grouping; purposeful questioning; and strategic use of technology and<br>digital media; such that students are able to learn the knowledge and skills<br>defined in state standards/local curricula. |
| 1.B.2: Adjustments to<br>Practice           | Analyzes results from a variety of assessments to determine progress toward<br>intended outcomes and uses these findings to adjust practice and identify<br>and/or implement differentiated interventions and enhancements for<br>students.                                                                                                    |

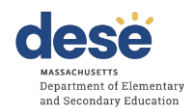

Г

## Quick Reference Guide: CAP Data Retention & Submission

| 2.A.3: Meeting Diverse<br>Needs     | Uses appropriate inclusive practices, such as tiered supports and scaffolded<br>instruction, to accommodate differences in students' learning needs,<br>abilities, interests, and levels of readiness, including those of academically<br>advanced students, students with disabilities, and English learners. |
|-------------------------------------|----------------------------------------------------------------------------------------------------|
| 2.B.1: Safe Learning<br>Environment | Uses rituals, routines, and appropriate responses that create and maintain a safe physical and intellectual environment where students take academic risks and most behaviors that interfere with learning are prevented.                                                                                      |
| 2.E.1: High Expectations            | Clearly communicates high standards for student work, effort, and behavior,<br>and consistently reinforces the expectation that all students can meet these<br>standards through effective effort, rather than innate ability.                                                                                 |
| 4.A.1: Reflective Practice          | Regularly reflects on the effectiveness of lessons, units, and interactions with students, both individually and with colleagues, and uses insights gained to improve practice and student learning.                                                                                                    |

#### **CAP Data Submission**

All required CAP data must be submitted to DESE <u>by July 15<sup>th</sup></u> of each year. Incomplete data may limit SOs' ability to access data in Edwin. If your organization's CAP Manager will be out of the office during the submission period, we request that you share an alternate contact with our office by June 15th. This is to ensure that all data is accurately submitted.

#### ★ SOs using the CAP Online Platform for the full CAP 5-Step Cycle:

SOs using the <u>CAP Online Platform 2.0</u> should complete the following process to ensure that all required CAP data is entered correctly (see <u>User Guide</u> for more information):

- 1. CAP Managers or Program Supervisors must mark all completed CAP cycles as "Complete".<sup>2</sup>
- 2. The CAP Manager should ensure that all cycles are complete by checking Reports > Annual Reports within the Platform.
- 3. If a cycle is incomplete, incomplete information (blank or marked "i") must be corrected by the Program Supervisor, Supervising Practitioner, or Teacher Candidate through the candidate's CAP Cycle page.
- 4. Annually, after July 15<sup>th</sup>, DESE will extract the data from the Online Platform to be used in Edwin.

<sup>&</sup>lt;sup>2</sup> When a Program Supervisor ends a cycle in the Online Platform, they are prompted to select a reason, which may be successful completion of CAP, a candidate exiting the program, or that the cycle was created in error. Ensuring that cycles are formally "ended" in the system will help ensure that the data reported to DESE is complete and accurate.

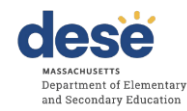

#### **\*** SOs NOT using the CAP Online Platform for the full CAP 5-Step Cycle:

SOs administering a paper-based version of the CAP must identify a CAP Manager to submit data annually to DESE by July 15 using the following process:

1. Ensure that an individual from your Sponsoring Organizations has CAP Manager permissions within the DESE Security Portal. You can email

<u>educatorpreparation@mass.gov</u> to verify that someone from your Sponsoring Organization has these permissions.

| MA Education Security Portal                                                                                                    |                                                                                                    | Update Profile | Logout |
|----------------------------------------------------------------------------------------------------|----------------------------------------------------------------------------------------------------|----------------|--------|
| WA Education Security Portal WebCome Portal message Use Security Portal If you need assistance, place web you help and support information. Update "* Systems maintenance has been scheduled for the following day/time: Day: Thursday, May 16, 2024 Time: From 5:0 PM fo, potentally, 9:30 PM During maintenance, users may experience infermittent connectivity. We apologize for any inconvenience. Please plan accordingly and thank you for your cooperation. Message Updated: May 09,2024 09:56:10 PM | DropBox   DropBox Central   Simple Est Admin   DropBox File Administration   Simple Educator Services   CAP Online Platform   Edwin   Edwin Analytics   Edwin Analytics | Update Profile |        |
|                                                                                                    | ELAR                                                                                                    |                |        |

2. Log in to the <u>CAP Online Platform</u> and select "Reports".

| Massachusetts<br>Candidate Assessment<br>of Performance |                     |                  |                    | CAP Cycles               |                         |              | View As Program Supervisor |
|---------------------------------------------------------|---------------------|------------------|--------------------|--------------------------|-------------------------|--------------|----------------------------|
| Announcements                                           |                     | Cycle Status: Op | en 🔻               |                          | CAP Completion Yea      | All          |                            |
| Start Cycle                                             |                     |                  |                    |                          |                         |              |                            |
| Reports                                                 |                     |                  |                    | Submit                   |                         |              |                            |
| FAQ                                                     |                     |                  |                    |                          |                         |              |                            |
| Log Out                                                 | Show 10 • entries   |                  |                    |                          |                         |              | Search:                    |
|                                                         |                     | _                |                    |                          |                         |              |                            |
|                                                         | Teacher Candidate 1 | Program          | Program Supervisor | Supervising Practitioner | Cycle Start Date 🌐 Pra  | ticum School | , Status †⊥                |
|                                                         | Teacher Candidate   | Program          | Program Supervisor | Supervising Practitioner | Cycle Start Date  ↓ Pra | ticum School | Status                     |

3. Under "Reports," select "Upload Cycles" and then select "Download Template." **Please ensure that the template remains in a .csv format**, or it will not be able to be uploaded. It is important to download the current template from the platform. Using a Mac product may also impact the formatting of the document.

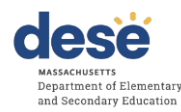

| Candidate Assessment<br>of Performance | Upload Cycles                                                                                                    |
|----------------------------------------|----------------------------------------------------------------------------------------------------|
| Home                                   | Note:  Please use the Verify Cycle Information tool to validate information for a cycle.  Please download the template for uploading CAP Cycle Rating.                                                                                                    |
| Announcements                          | <ul> <li>Please ensure that the information entered is identical to the information shown in the Inquiry tool search results.</li> <li>Please only enter MEPIDs for SPs working in Pubic, Public Charter and Collaborative school districts. Please do not enter MEPIDs</li> </ul> |
| Start Cycle                            | for SPs working in Private or Special Ed Schools. <ul> <li>Only completed cycle records (i.e., with ratings) will be consumed for Annual CAP Cycle Reports at the end of the school year,</li> </ul>                                                                               |
| Reports                                | please see the FAQs for more information.<br>Users must use the downloaded template (.csv format) to upload cycle records, due to the required upload format.                                                                                                    |
| Upload Cycles                          |                                                                                                    |
| Verify Cycle Information               | Download Template                                                                                                    |
| Annual Reports                         |                                                                                                    |
| Imported Cycles                        | Choose file Browse Upload                                                                                                    |

 Within the template, complete <u>all fields</u> for each cycle, using single letters for ratings (e.g. e for Exemplary, p for Proficient, n for Needs Improvement, u for Unsatisfactory). The formatting for each field is not case sensitive.

|   | А                                                | В               | С                    | D                | E                    |
|---|--------------------------------------------------|-----------------|----------------------|------------------|----------------------|
| 1 | Organization                                     | Candidate MEPID | Candidate First Name | Candidate Last N | Candidate E-Mail Add |
| 2 | Department of Elementary and Secondary Education | 51234567        | Candidate            | Last Name        | email@email.com      |
| 3 |                                                  |                 |                      |                  |                      |
| 4 |                                                  |                 |                      |                  |                      |

- For Private, Special Education School, or Out of State placements, do NOT include the SP MEPID number as it will prevent you from uploading the form. Instead, leave the cell blank.
- 6. Save as a .CSV file.<sup>3</sup>
- 7. Choose the file and click "Upload" to upload the file into the system.
- 8. If your file uploads, you will be able to see your imported cycles under "Imported Cycles". This means there are no errors in your file.

<sup>&</sup>lt;sup>3</sup> To upload the file into the Online Platform 2.0, you will need to ensure the template is a .csv file (the file name ends in .csv). To do that, click on "File" or the Microsoft windows icon in the top left menu and select "Save As." Name the file and for "Save as Type" and choose "CSV (Comma delimited)." Make sure that you have downloaded the most recent template.

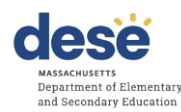

| Home                     | Note:<br>• Please use the Verify Cycle Information tool to validate information for a cycle.<br>• Please download the template for unbading CAP Cycle Rating.                                                                                                    |  |  |
|--------------------------|----------------------------------------------------------------------------------------------------|--|--|
| Announcements            | <ul> <li>Please ensure that the information entered is identical to the information shown in the inquiry tool search results.</li> <li>Please only enter MEPIDs for SPs working in Public, Public Charter and Collaborative school districts. Please do not enter MEPIDs for SPs working in Private or Special Ed Schools.</li> </ul> |  |  |
| Start Cycle              | <ul> <li>Only completed cycle records (i.e., with ratings) will be consumed for Annual CAP Cycle Reports at the end of the school year, please see the FAQs for more information.</li> <li>Users must use the downloaded template (.csv format) to upload cycle records, due to the required upload format.</li> </ul>                |  |  |
| Reports                  |                                                                                                    |  |  |
| Upload Cycles            | Download Template                                                                                                    |  |  |
| Verify Cycle Information |                                                                                                    |  |  |
| Annual Reports           | Choose file Browse Upiced                                                                                                    |  |  |
| Imported Cycles          | Unload Successful Please slick on the imported Cycles link to view your data                                                                                                    |  |  |
| FAQ                      | орнови звосказная лежных слок он оне перелахи суска или не тем учис чана.                                                                                                    |  |  |
| 1                        |                                                                                                    |  |  |
|                          |                                                                                                    |  |  |

9. If there are errors in your file, you will receive an error message and a link to download an Error Log. The Error Log will have two tabs. The first tab will provide the Error Codes for your upload. You will need to scroll all the way to the right to see the cycle information for each error. The second tab is the Error Index which will help you determine how to correct the issue. You will need to correct all errors in the template and re-upload the document until your file uploads. You can elect to separate out the errors from the cycles without errors into two separate documents so that you can continue to work on the errors. You do not have to upload all of the cycles in one batch (see Troubleshooting Tips and Tricks below for more information regarding the errors you might see). Ex. Error = PROGRAM\_NAME

| PROGRAM_NAME-The Program<br>information does not exist in the<br>database. Please ensure that the<br>information is correct. | An incorrect Program name leads to no match in the DB. | Verify information from the 'Verify<br>Cycle Information" page and<br>update.<br>Please ensure that spelling and<br>format are correct.<br>Check in Early ID for correct<br>program name.<br>Contact Ed Prep for more<br>information |
|----------------------------------------------------------------------------------------------------|--------------------------------------------------------|----------------------------------------------------------------------------------------------------|
|                                                                                                    |                                                        | information.                                                                                                    |

| Candidate Association<br>of Performance                                                     | Upload Cycles                                                                                                    |
|---------------------------------------------------------------------------------------------|----------------------------------------------------------------------------------------------------|
| Hame<br>Annuanommets<br>Start Cycle<br>Raponis<br>Upload Cycles<br>Verify Cycle Information | Note:<br>Please use the Venty Cycle information tool to validate information for a cycle.<br>Please download the template for uploading CAP Cycle Rating.<br>Please ensure that the information entered is a devoluted to the information shown in the inquiry tool search results.<br>Please only information entered is a devoluted to the information shown in the inquiry tool search results.<br>Please only information entered is a devoluted to the information shown in the inquiry tool search results.<br>Please only information entered is a devoluted for Annual CAP Cycle Report at the end of the activate year, please see the FAQs for more information.<br>Use must use the winhaded template (.c.w formad) to upload cycle records, due to the required upload format.<br>Download Template |
| Annual Reporta                                                                              | Choose file Browse up and                                                                                                    |
| Imported Cyclies<br>FAQ<br>Log Out                                                          | Please download the error file to see the list of errors in the uploaded file. Please<br>update the information in the original file and upload again. Please ensure that the<br>data entered is accurate and is in correct format.                                                                                                    |
|                                                                                             |                                                                                                    |

10. Some errors require you to identify the correct information about your teacher candidate, program information, supervising practitioner information, or practicum information. You

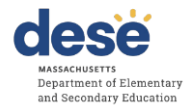

can use the Verify Cycle page to find the information that will allow you to correct the errors

identified.

| Massachusetts<br>Candidate Assessment<br>of Performance |                                | Verify Cycle Information Note: Verify cycle information data in the Cap Upload Spreadsheets to ensure smooth upload process. |
|---------------------------------------------------------|--------------------------------|----------------------------------------------------------------------------------------------------|
| Start Cycle<br>Reports                                  | What would you like to verify? | Please select   Please select                                                                                                |
| FAQ<br>Log Out                                          |                                | TC and Program Information SP and Practicum Information                                                                      |
|                                                         |                                |                                                                                                    |

11. If you need to look up Teacher Candidate or Program Information, you can select "TC and Program Information."

| Massachusetts<br>Candidate Assessment<br>of Performance | Verify Cycle Information                                                                                                    |  |  |  |  |  |
|---------------------------------------------------------|----------------------------------------------------------------------------------------------------|--|--|--|--|--|
| Home                                                    | Note: Verify cycle information data in the Cap Upload Spreadsheets to ensure smooth upload process.                                                                                                    |  |  |  |  |  |
| Announcements                                           |                                                                                                    |  |  |  |  |  |
| Start Cycle                                             | What would you like to verify? TC and Program Information                                                                                                    |  |  |  |  |  |
| Reports                                                 | Note:                                                                                                    |  |  |  |  |  |
| FAQ                                                     | Please ensure that the program you are looking for is a valid program in Early ID.     Please ensure that the Teacher Candidates are enrolled in the selected orogram in Early ID.                                                                                                    |  |  |  |  |  |
| Log Out                                                 | <ul> <li>Please contact the Teacher Candidate to verify their name and MEPID in ELAR, if there are no matching results.</li> <li>To ensure accuracy of data, you may export the TC search results and use the information as it is to fill the upload spreadsheet.</li> <li>Please review the FAQs for more information.</li> </ul> |  |  |  |  |  |
|                                                         | Search By Program : Select •                                                                                                    |  |  |  |  |  |
|                                                         | or<br>Search By MEPID :                                                                                                    |  |  |  |  |  |

12. If you need to look up Supervising Practitioner or Practicum Information, you can select "SP and Practicum Information."

| Candidate Assessment<br>of Performance | Verify Cycle Information                                                                                                 |                                                                                                    |                          |           |            |        |   |
|----------------------------------------|----------------------------------------------------------------------------------------------------|----------------------------------------------------------------------------------------------------|--------------------------|-----------|------------|--------|---|
| Home                                   | Note: Verify cycle information data in the Cap Upload Spreadsheets to ensure smooth upload process.                      |                                                                                                    |                          |           |            |        |   |
| Announcements                          |                                                                                                    |                                                                                                    |                          |           |            |        |   |
| Start Cycle                            | What would you like to verify?                                                                                           | SP and Practicum Information                                                                                                    |                          |           |            |        |   |
| Reports                                |                                                                                                    |                                                                                                    |                          |           |            |        |   |
|                                        | Note:                                                                                                    |                                                                                                    | distant data and all the |           |            |        |   |
| FAQ                                    | <ul> <li>Information about Supervising Practitie</li> <li>To find information about the Supervision</li> </ul>           | oners from out of State of Private Schools cannot be<br>sing Practitioner select their District (includes Charter )                                                                                                    | and Collaborative Sch    | s tool.   |            |        |   |
| Log Out                                | Only District/Charter School/Collabor     To ensure accuracy of data, you may     Please contact the employing District, | Only District/Charler School/Collaborative staff violate and the provide some consolvance Schools), Entite MicField and School.     Only District/Charler School/Collaborative staff violate and be found.     To ensure accuracy of data, you may copy paste the entire SP Information row and use it as it is to fill the upload spreadsheet:     Please contact the employing District, Charler School, or Collaborative, if there are no results matching your search criteria. |                          |           |            |        |   |
|                                        | Organization Type*:                                                                                                    | Select                                                                                                    | •                        | Practicum | District*: | Select | • |
|                                        | Supervising Practitioner's MEPID*:                                                                                       |                                                                                                    |                          | Practicum | School*:   | Select | • |
|                                        |                                                                                                    |                                                                                                    | Search                   |           |            |        |   |

- 13. You will be able to copy and paste the information you find directly into your .csv template. Please correct the information directly in the .csv template, as opposed to in the error file.
- 14. If you are unable to find a supervising practitioner within the system, please ask them if they were reported in their district's most recent reporting. The CAP data is tied to the most recent district EPIMs or SIF data collections, meaning that if the district has not recently reported their data, the teacher may be miscoded or absent from the district roster. If, after taking these steps, you still cannot find the teacher, remove their MEPID number and a match will no longer be required to consume the cycle.
- 15. Once you have corrected all errors directly in the spreadsheet, re-upload the document (refer to step 7, above).

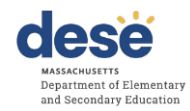

# Troubleshooting tips and tricks

| Common                   | Tips and Tricks                                                      |  |  |
|--------------------------|----------------------------------------------------------------------|--|--|
| Errors/Challenges        |                                                                      |  |  |
| Formatting Program       | Program names must be formatted with commas and worded               |  |  |
| Names                    | exactly as they are in <u>profiles</u> .                             |  |  |
|                          |                                                                      |  |  |
|                          | Example:                                                             |  |  |
|                          | Incorrect - Teacher English 5-12 Initial Post-Bacc                   |  |  |
|                          | Correct - Academic: Teacher, English, 5-12, Initial, Post-           |  |  |
|                          | Baccalaureate                                                        |  |  |
|                          | The incorrect example is missing "Academic:" from the start of the   |  |  |
|                          | program name, missing commas, and post-baccalaureate is              |  |  |
|                          | abbreviated. Check for additional spaces as a double space may       |  |  |
|                          | cause errors.                                                        |  |  |
| Formatting District Name | District names must appear as they do in profiles without the LEA    |  |  |
|                          | codes.                                                               |  |  |
|                          |                                                                      |  |  |
|                          | Example:                                                             |  |  |
|                          | Incorrect – Berlin Boylston                                          |  |  |
|                          | Correct – Berlin-Boylston                                            |  |  |
|                          |                                                                      |  |  |
|                          | The incorrect example is missing the hyphen.                         |  |  |
| Formatting School Name   | School names must appear as they do in profiles without the          |  |  |
|                          | district names or school codes.                                      |  |  |
|                          |                                                                      |  |  |
|                          | Example:                                                             |  |  |
|                          | Incorrect – Boston: Charles Sumner                                   |  |  |
|                          | Correct – Charles Sumner                                             |  |  |
|                          | The incorrect example includes the district name                     |  |  |
|                          |                                                                      |  |  |
|                          | Example:                                                             |  |  |
|                          | Incorrect – Olmsted                                                  |  |  |
|                          | Correct – Richardson Olmsted School                                  |  |  |
|                          |                                                                      |  |  |
|                          | The incorrect example is missing the first part of the school's name |  |  |
|                          | and the word school from the end.                                    |  |  |
| SP MEPID Numbers         | SPs must have MEPID numbers and not License numbers. MEPID           |  |  |
|                          | numbers begin with "5".                                              |  |  |

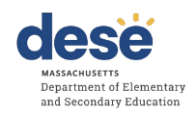

|                                  | For SPs who are from private schools, special education schools,<br>or who are out of state, do <b>NOT</b> include their MEPID numbers even<br>if they have them, as this will prompt the system to look for a<br>recognized public school or district name. Instead, leave the cell<br>blank.                                    |                                                                                                    |  |  |  |
|----------------------------------|----------------------------------------------------------------------------------------------------|----------------------------------------------------------------------------------------------------|--|--|--|
| SP not included in most          | If this is the case, please remove the MEPID, which will then                                                                                                    |                                                                                                    |  |  |  |
| Entering split or dual           | For split or dual practicum, the system is only set up to consume                                                                                                    |                                                                                                    |  |  |  |
| practicum information            | one cycle for each candidate for each program. You will need to                                                                                                    |                                                                                                    |  |  |  |
|                                  | enter the SP information for the SP who provided the Summative                                                                                                    |                                                                                                    |  |  |  |
|                                  | assessment ratings. Do not submit multiple cycles for the                                                                                                    |                                                                                                    |  |  |  |
| Formatting School Year           | Same canonicate for the Same program.                                                                                                    |                                                                                                    |  |  |  |
|                                  | school year must be in the YY-Y                                                                                                    | in the YY-YY format (24-25).                                                                                                    |  |  |  |
| Ratings                          | <ul><li>Ratings must be in the format of single letters (e for Exemplary, p for Proficient, n for Needs Improvement, u for Unsatisfactory).</li><li>Case does not matter. These cells must be completed for the data to be consumed.</li></ul>                                                                                    |                                                                                                    |  |  |  |
|                                  | Rating                                                                                                    | Code<br>P or p                                                                                                    |  |  |  |
|                                  | Proficient                                                                                                    | Fore                                                                                                    |  |  |  |
|                                  | Exemplary                                                                                                    |                                                                                                    |  |  |  |
|                                  | Exemplary                                                                                                    | Norn                                                                                                    |  |  |  |
|                                  | Needs Improvement                                                                                                    | N or n                                                                                                    |  |  |  |
|                                  | Needs Improvement Unsatisfactory                                                                                                    | N or n<br>U or u                                                                                                    |  |  |  |
| Ready to Teach                   | Needs Improvement<br>Unsatisfactory<br>Must be in the format of a single<br>These cells must be completed                                                                                                    | N or n<br>U or u<br>e letter. Case does not matter.<br>for the data to be consumed.                                                                                                    |  |  |  |
| Ready to Teach                   | Needs Improvement Unsatisfactory Must be in the format of a single These cells must be completed Rating                                                                                                    | N or n         U or u         e letter. Case does not matter.         for the data to be consumed.         Code                                                                                                    |  |  |  |
| Ready to Teach                   | Needs Improvement         Unsatisfactory         Must be in the format of a single         These cells must be completed         Rating         Yes                                                                                                    | N or n U or u U or u e letter. Case does not matter. for the data to be consumed. Code Y or y                                                                                                    |  |  |  |
| Ready to Teach                   | Needs Improvement         Unsatisfactory         Must be in the format of a single         These cells must be completed         Rating         Yes         No                                                                                                    | N or n         U or u         e letter. Case does not matter.         for the data to be consumed.         Code         Y or y         N or n                                                                                                    |  |  |  |
| Ready to Teach<br>Isolate Errors | Needs Improvement         Unsatisfactory         Must be in the format of a single         These cells must be completed         Rating         Yes         No         If you only have a few cycles wit         you are having issues with, we r         separate template and re-uploa         continuing to work on the isolat | N or n         U or u         e letter. Case does not matter.         for the data to be consumed.         Image: Code         Y or y         N or n         th errors in your spreadsheet that recommend saving them to a adding your correct cycles before adding your correct cycles before adding yoles. |  |  |  |

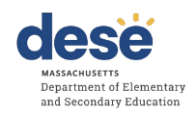

|         | there should not be one. A search of spaces may help to identify the issue.                                                                                                    |
|---------|----------------------------------------------------------------------------------------------------|
| Overall | The Error Log will only return the first error that the system<br>encounters. For example, if there is a mismatch between the<br>MEPID number and candidate first name because a nickname was<br>used, then that is the error that would be provided. However, that<br>does not mean that there are not further errors in the cycle for that<br>candidate. We recommend checking all of the information for the<br>cycle if an error is found. |